## 学認による利用方法(KinoDen)

2021.07.13 富山大学附属図書館作成

1. 「KinoDen」のページから「学認でサインイン」をクリックしてください。

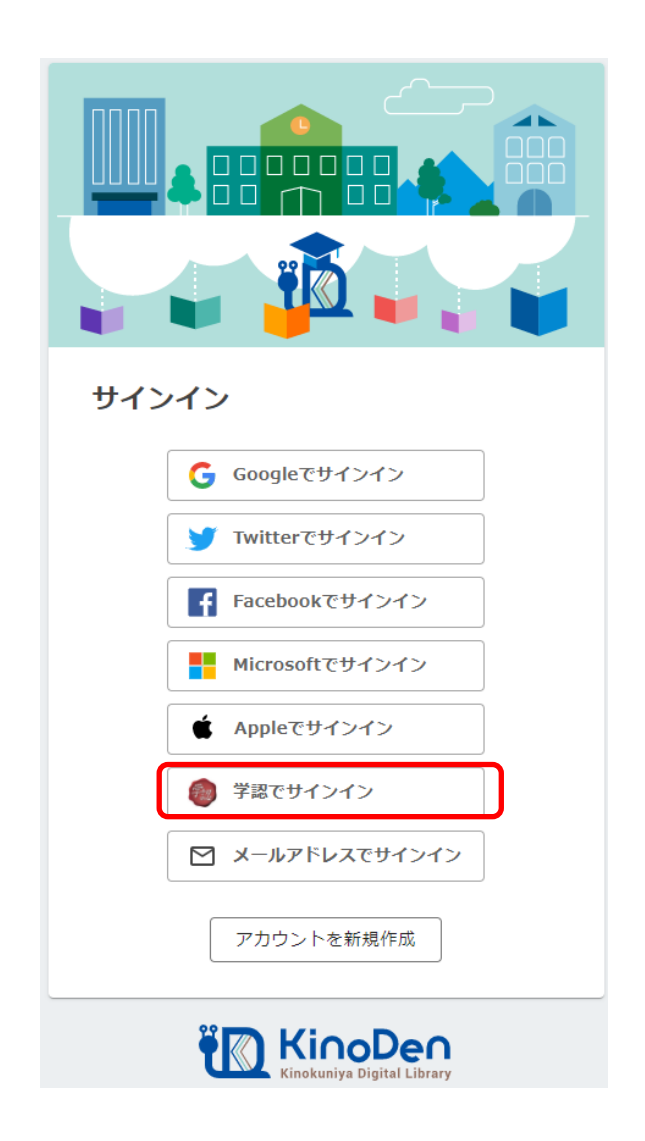

2.がくにん ID を入力し、ログインをクリックしてください。

| <b></b> 富山大学                                                        |     |
|---------------------------------------------------------------------|-----|
| 富山大学 SSO サービス                                                       |     |
| s1234567.ems@u-toyama.ac.jp ←メールアドレスが s1234567@ems.u-toyama.ac.jp の | カ場合 |
| 初期設定では電子メールなどのパスワードと同じ                                              |     |
| □ ユーザー名を記憶する                                                        |     |
| ログイン                                                                |     |

## がくにん ID の覚え方

ヘルンシステムや無線 LAN 等で使用するアカウント(ドット付き ID) の後ろに「@u-toyama.ac.jp」をつける